## COMO INSTALAR OS APLICATIVOS PARA ATUALIZAÇÃO AUTOMÁTICA

O objetivo deste manual é orientar o usuário a fazer a instalação correta dos aplicativos desenvolvidos pela GTI que fazem a atualização automática.

Os programas são instalados numa que será chamada neste documento de *pasta local*, a ser escolhida pelo operador no nomento da instalação.

Quando existe uma nova versão do programa ele é colocado numa pasta compartilhada que será chamada neste documento de *pasta no servidor*,.

No caso de Goiânia a pasta local é <u>C:\CEFET</u> ou <u>D:\CEFET</u> e a pasta no servidor é: <u>\\TERRA\APLICATIVOS</u> que está no computador <u>\\TERRA</u> Em outro campus, a **pasta no servidor** poderá ser qualquer pasta compatilhada na rede, onde serão colocadas as novas versões dos programas.

A atualização automática funciona apenas quando os computadores estão na mesma rede.

Os aplicativo que fazem atualização automática são compostos de 2 módulos com as seguintes extensões: .EXE e .MDL.EXE.

As funções dos 2 módulos são:

a) O módulo **PROGRAMA.EXE** testa se existe uma versão mais atualizada.

b) O módulo **PROGRAMA.MDL.EXE** é o módulo executável do aplicativo.

O **PROGRAMA.EXE** testa se data da última atualização do **PROGRAMA.MDL.EXE** que está na *pasta local* é mais antiga do que a versão que se encontra na *pasta no servidor*. Se for mais antiga, ele faz primeiramente a cópia da versão do servidor para a pasta local do seu computador.

## COMO INSTALAR:

1) Acessar pelo ambiente de rede a **pasta no servidor** e copiar os seguintes os arquivos para a **pasta local** do seu computador.

NOME\_DO\_PROGRAMA.EXE (aplicativo) NOME\_DO\_PROGRAMA.MDL.EXE (aplicativo) NOME\_DO\_PROGRAMA – CONFIGURAÇÃO (arquivo bath)

O arquivo de configuração (PROGRAMA – CONFIGURAÇÃO) é um atalho para o PROGRAMA.EXE passando o parâmetro /CONFIG. Ficando da seguinte maneira:"**PROGRAMA.EXE** /**CONFIG**" Se o arquivo de configuração não estiver presente ele poderá ser criado a qualquer momento a pasta local do computador.

2) Ir para a pasta local onde foram copiados os arquivos e clicar com o botão direito do mouse no arquivo PROGRAMA – CONFIGURAÇÃO e acessar o menu PROPRIEDADES, conforme a figura abaixo e verificar se no campo OBJETO, a letra do drive (<u>C:</u>) ou <u>D:</u>) é mesma do local onde você copiou os arquivos (<u>c:\cefet</u> ou <u>d:\cefet</u>). Se a letra for diferente você deverá trocá-la e colocar a mesma letra do disco noqual estão os arquivos.(<u>c:\cefet</u> ou <u>d:\cefet</u>). Após trocar a letra, clicar em OK.

| Propriedades de CoresConsulta.exe - Configuracao 🥂 🤶 |                                              |                   |
|------------------------------------------------------|----------------------------------------------|-------------------|
| Geral Atalho                                         |                                              |                   |
|                                                      | ta.exe - Configuracao                        |                   |
| Tipo de objeto: Aplicativo                           |                                              |                   |
| Local do objeto: Cefet                               |                                              |                   |
| Objeto: C:\Cefet                                     | \CoresConsulta.exe /CON                      | FIG               |
| Executar em espaço d<br>Executar como um <u>u</u> su | e <u>m</u> emória separado<br>ário diferente |                   |
| Iniciar em: C:\Cefet                                 | :                                            |                   |
| Tecla de Nenhum<br>atalho:                           |                                              |                   |
| Executar: Janela no                                  | ormal                                        | <b>•</b>          |
| Come <u>n</u> tário:                                 |                                              |                   |
| Loca                                                 | alizar objeto Alter                          | ar í <u>c</u> one |
|                                                      | ОК                                           | Cancelar Aplicar  |

 Após executar o ítem 2, você deverá clicar com o botão esquerdo do mouse no arquivo PROGRAMA – CONFIGURAÇÃO e irá aparecer um ícone ao lado do relógio do computador, confirme a figura abaixo.

| 1197 | .671    |       |
|------|---------|-------|
| )    |         | 11:22 |
|      | <b></b> |       |
|      |         |       |

- 4) Clicar no ícone com o botão direito do mouse e irá aparecer 2 opções: CONFIGURAÇÃO e SAIR.
- 5) Ao clicar em CONFIGURAÇÃO irá aparecer a tela de configuração das pastas de atualização do sistema, confirme a figura abaixo:

| 😚 Configuração                            | ×          |
|-------------------------------------------|------------|
| Arquivo Novo                              |            |
| \\terra\aplicativos\coresconsulta.mdl.exe | ۲ <u>۵</u> |
| Arquivo Atual                             |            |
| C:\Cefet\coresconsulta.mdl.exe            | <u>ک</u>   |
|                                           | 🔶 Aplicar  |

- 6) O campo Arquivo Novo corresponde à pasta no sevidor, onde estão os arquivos novos que foram atualizados.
  O campo Arquivo Atual corresponde à pasta local, no computador onde deverá ser copiado o arquivo novo que será executado.
  Após atualizar este 2 campos, clicar o botão APLICAR, para que os dados gravados.
- 7) Após aplicar, a janela deverá ser fechada e também o ícone deverá ser fechado seguinte o mesmo procedimento do ítem 4 e clicando na opção SAIR.
- 8) O programa já poderá ser executado. Se aparecer a tela de autenticação, conforme figura abaixo, a instalação foi bem sucedida. O usuário deverá solicitar o cadastro e autorização na GTI.

| Controle de Acesso de Sistemas                                      |                                 |  |
|---------------------------------------------------------------------|---------------------------------|--|
| Autenticação de Usuários                                            |                                 |  |
| Matrícula                                                           | L'ontrole de Acesso de Sistemas |  |
| Senha                                                               | DESENVOLVIMENTO:                |  |
| Desenvolvido pela equipe da<br>Gerência de Tecnologia da Informação |                                 |  |
| 🕑 ок                                                                | 🛈 Cancelar 🛛 💋 Alterar Senha    |  |
| Máquina: GTI01A Data: 28/9/2010 Hora: 09:45:07                      |                                 |  |